Micromedex 移动客户端使用指南

- 1. 登录 Micromedex 网页版 (校园网/VPN)
- 2. 点击右上角 "下载中心" 或者左下角 Download Mobile APP 进入 IBM Mobile Micromedex 页面
- 3. 点击 Micromedex Native Mobile APPs 栏框
- 4. 参考 Simple instructions for installation 指导。
  - a) 在 apple store 下载 APP,目前只支持苹果手机操作系统(在 apple store 使用 Micromedex 关键词搜索 查询 app,共计 5 个)
  - b) 在 step 4 获取登录 app 的密码。
- 5. 在手机端 app 录入密码, 即可使用

## 步骤

A. 进入 Micromedex 主页面

| IBM Micromedex®                                                                                     |                                                                                                    |                                                  | 我的订阅   网关   Training Center   L肋   下载中心   登 出                                                   |
|----------------------------------------------------------------------------------------------------|----------------------------------------------------------------------------------------------------|--------------------------------------------------|-------------------------------------------------------------------------------------------------|
| 药物 药物 药物<br>主页 相互作用 Ⅳ 相容性 鉴定 比较 CareNo                                                              | NeoFax <sup>®</sup> / Tox & 药物产品<br>Pediatrics 查找                                                                                                    | 其他工具 ▼                                           |                                                                                                 |
| 报条药物、疾病、毒理学和更多信息<br>全部 药物 疾病 毒理学                                                                    |                                                                                                    | Ask Watson<br>Search Micromedex drug information |                                                                                                 |
| Keyword search                                                                                      | Q                                                                                                    | Type a quick question                            | →<br>Learn more 🔞                                                                               |
| 最新消息                                                                                                | <b>上</b> 支持和培训                                                                                                    |                                                  | ☰ 资源                                                                                            |
| Tox & Drug Lookup Enhancements     Susvimo(TM) for AMD     COVID-19 News     MDX COVID-19 Resources | Citing Micromedex     Clinical Consulting & Services     Integrated Content Options for N     Product User Tips & Quick Ansy     Training Center     User Guide | NU & More<br>wers                                | 黑椎警告<br>Comparative Tables<br>Do Not Confuse Drug List<br>Drug Classes<br>Drug Consults<br>REMS |
| Read Top News                                                                                       | Support Request                                                                                                    |                                                  | Download Mobile Apps                                                                            |

B. 进入 Mobile 页面

## C 获取移动端密码

## IBM mobileMicromedex®

Put the power of Micromedex on your mobile device

| + Micromedex Native Mobile Apps (Offline access, included with content subscription)                                                                                                    |                                                                                                    |  |  |  |
|----------------------------------------------------------------------------------------------------|----------------------------------------------------------------------------------------------------|--|--|--|
| Micromedex Apps on Apple® and Android®                                                                                                    |                                                                                                    |  |  |  |
| IBM Micromedex® Drug Ref                                                                                                    |                                                                                                    |  |  |  |
| <ul> <li>The IBM Micromedex Drug Ref app for Apple and Android devices is included with Micromedex Drug content subscription.</li> <li>You can access these apps via the App Store and Google PlayØ.</li> <li>You can activate the app by following the simple instructions below.</li> </ul> |                                                                                                    |  |  |  |
| Simple instructions for installation:                                                                                                    |                                                                                                    |  |  |  |
| Step 1:                                                                                                    | Visit the App Store from your device and search IBM Micromedex Drug Ref.                                                                          |  |  |  |
| Step 2:                                                                                                    | From the App, select download / install the application. You may be prompted to enter your Apple or Google ID.                                    |  |  |  |
| Step 3:                                                                                                    | The app will download to your app library, or directly to your device.                                                                            |  |  |  |
| Step 4:                                                                                                    | Open the app. Enter the password degin using IBM Micromedex Drug Ref. The password is case-sensitive. Please enter it exactly as it appears here. |  |  |  |

## D 在苹果手机手机 Apple Store 下载 app, 共计 5 个。注意:5 个应用对应 5 个密码。

| 6:09 🕇                                                                                                    | al 🗢 📭     |                                                                                                    |
|----------------------------------------------------------------------------------------------------|------------|----------------------------------------------------------------------------------------------------|
| Q micromedex                                                                                                    | ⊗ 取消       |                                                                                                    |
| BM Micromedex Drug<br>医疗<br>★食食食食 1                                                                                                    | <br>ग्रम   | Micromedex                                                                                                    |
|                                                                                                    |            | Image: Constraint of the state of the state of the s |
| IBM Micromedex Pediatrics Ref G                                                                                                    |            |                                                                                                    |
| And Second and Second and Second | Alexandree |                                                                                                    |
| Today 2008 App                                                                                                    | して         |                                                                                                    |